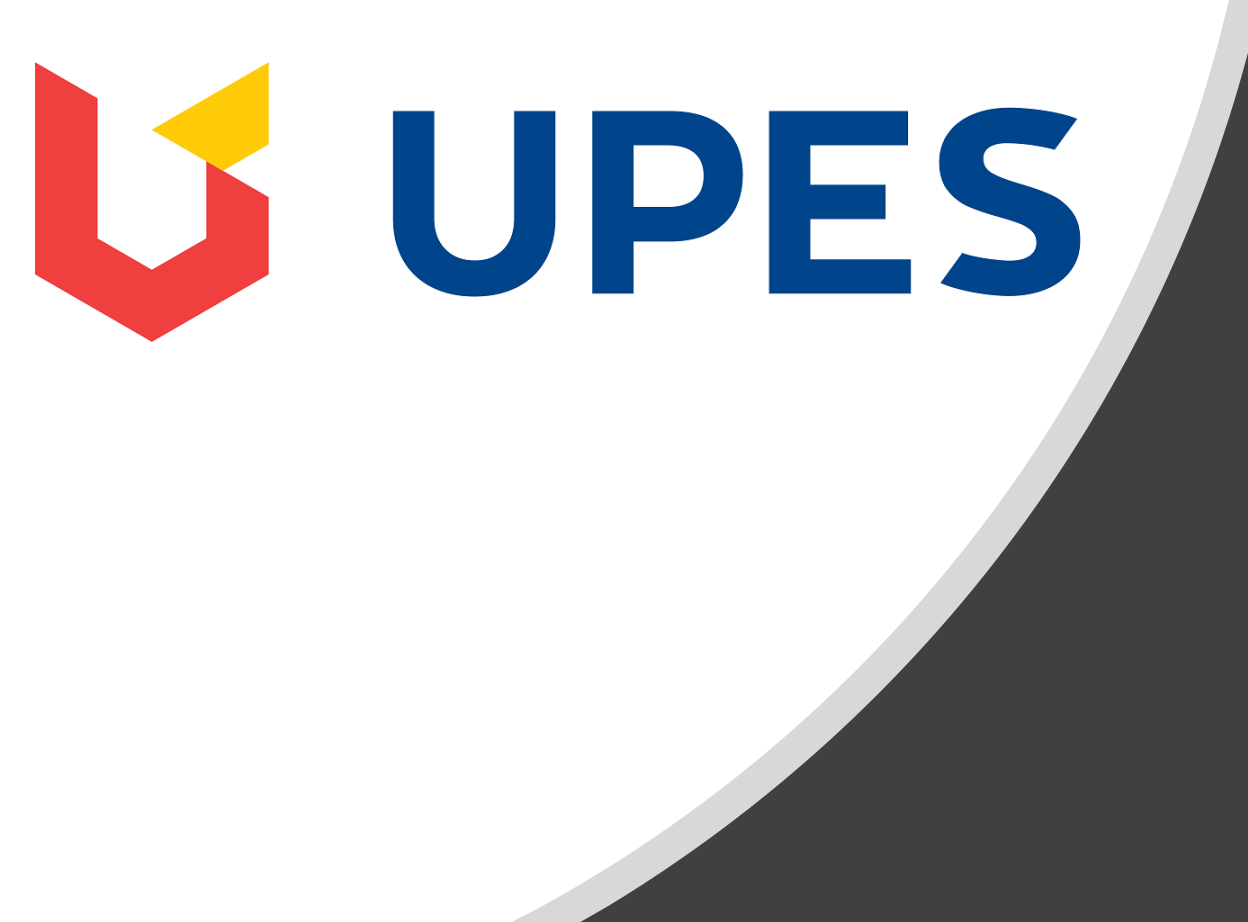

# Candidate Guide for Online Assessments

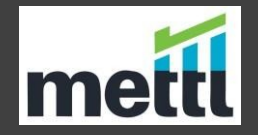

## **Examination Process Flow**

## Step 1.

As the first step, registered candidates ۲ will receive an email from "admin@mettl.com" with the subject line "Test Platform Login Details -**UPES**" for account activation on their registered email address. The email template is as shown in the image mentioned here. Using this email the candidate must activate their account.

# 

Dear Candidate,

You have been registered by UPES for undertaking test(s)

Username : Candidate@sample.com

Activate your account and choose a password here:

#### ACTIVATE YOUR ACCOUNT

Once activated, use this URL, <u>http://upesseptember2019.mettl.com/applicant/login</u> for accessing your account in future for undertaking test(s).

Good Luck!

Regards, Team UPES

> powered by Mettl.com If you have any technical problems logging in, contact support@mettl.com

## Step **2.**

 Using the account activation email when the candidates click on "Activate Your Account" candidates are prompted to set the password for the account. Kindly refer the image mentioned here for better clarity.

The password should contain minimum 8 characters and must contain a number, a special character(\_@#\$%^&\*) and an uppercase.

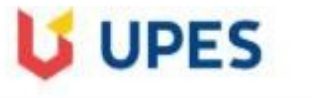

| Create Password  |                                         |                                                         |
|------------------|-----------------------------------------|---------------------------------------------------------|
| Email            |                                         |                                                         |
| Password 🕖       | Min 8 character Password must contain a | number, a special character(_@#\$%^&*) and an uppercase |
| Confirm password |                                         |                                                         |
|                  | CREATE PASSWORD                         |                                                         |

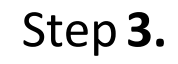

UPES

|                                 | Login            |
|---------------------------------|------------------|
| Your account is active now.     | Email Address    |
| Click here to go to login page. | LOGIN            |
|                                 | Forgot password? |

Step 4.

**UPES** 

- Successful Password creation will get the account activated, and candidates will get a message on their screen, "Your account is active now", and candidates can click "Click Here" link, to navigate to the login page.
- Once the Account is activated, candidates need to login to the account to book the slots that are available for their respective subject/s.

## Step 5. Slot booking Confirmation

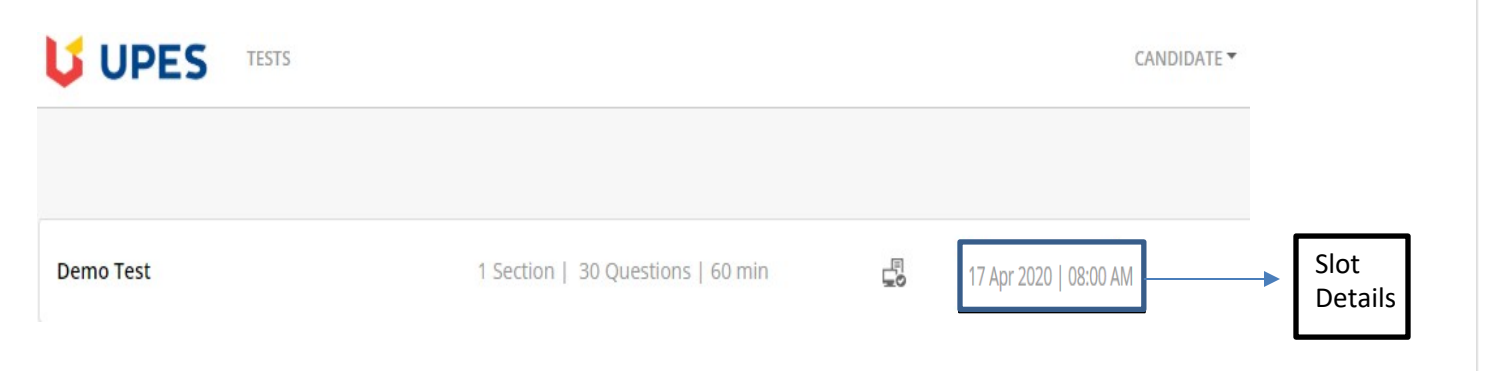

 Once the candidate login to their account, they can view the list of their subjects on the dashboard. Subject would be the same for which the candidates have been registered for. On the same dashboard the candidates will get the information around the slot date and slot time which is booked for the them in reference to their respective subjects

## 🔰 UPES

Dear Candidate,

You have selected the time slot of **11:00 AM** to **12:00 PM** (UTC+05:30), on 03 Sep, 2019 Asia/Calcutta for Demo Test. Kindly check the date and time according to your time zone. The duration of this test is 1 hour(s). You can attempt the test only during the specified time slot. Please be on time so that you do not miss the selected slot.

Please check your system for compatibility by clicking on the button below.

#### CHECK SYSTEM COMPATIBILITY

You will be monitored via webcam while taking the test. Please make sure that you have one.

#### Regards, Team UPES

For technical queries, call +1-650-924-9221 (USA), +91-82878-03040 (India) or drop an email to support@mettl.com

The Candidates will receive a slot confirmation email, stating the confirmed date and time along with system check link by clicking on **"Check System Compatibility"** 

• Note: Kindly ensure that we must use this link and install the MSB on the system to ensure that there are no last-minute hassles.

## Step 6. : MSB Installation

## Minimum System Requirement for Installing Mettl Secure Browser

**Operating System:** MSB (Mettl Secure Browser) will run only on Windows OS (Version 7 and above).

"MSB is not supported on any operating system other than Windows (Version 7 & above)."

**Dot NET framework :** MSB requires dot net framework. The minimum supported version is **4.5.1. .NET framework** 

**Memory :** 65 MB permanent free space on the default hard drive.

### Key Feature

### Lockdown mode:

- Once the test starts **MSB** will not allow to move out of the application before the test is finished.
- The application will close all currently running applications
  - > Browsers i.e. Mozilla Firefox, Google chrome etc
  - > Other (like Skype etc.) or any unrequired application

 Once the candidates click on system compatibility check / Go To Test they will be redirected to a page where the candidates can download Mettl Secure Browser.

If the browser is not installed, need to click on "DOWNLOAD MSB" tab.

If already have MSB installed click on " PROCEED TO TEST"

#### Or

Candidates can use the below link to download the **Mettl Secure Browser.** 

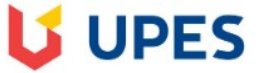

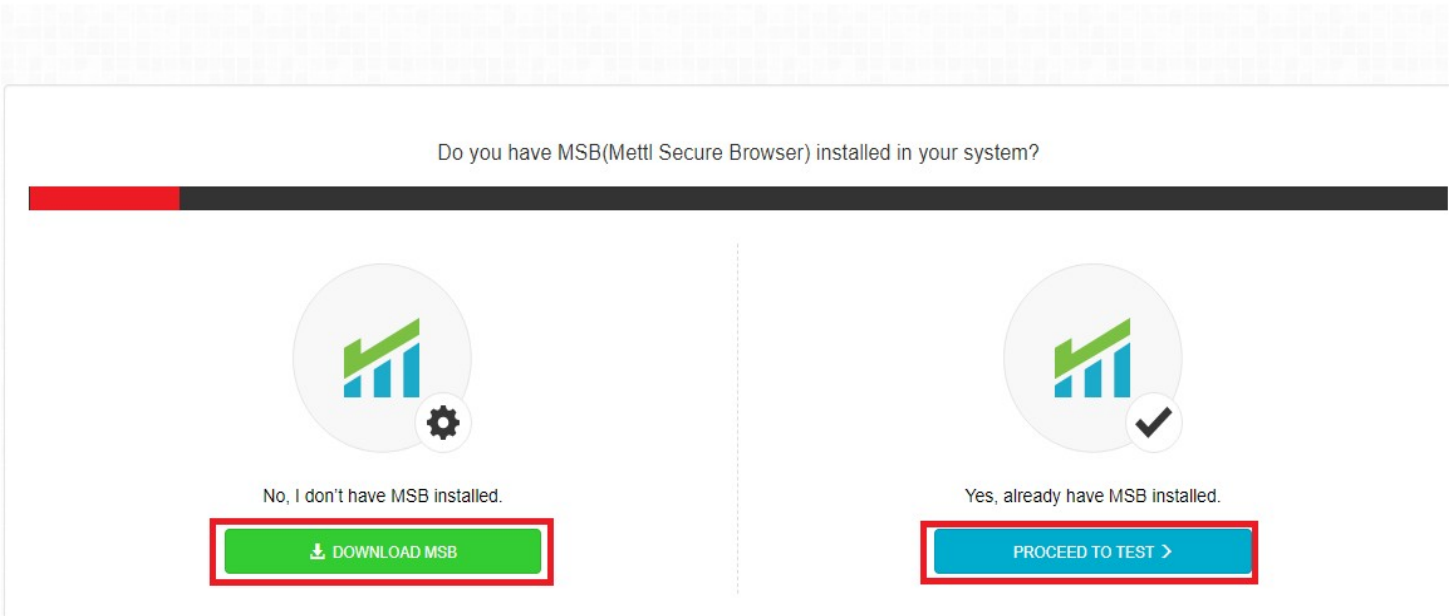

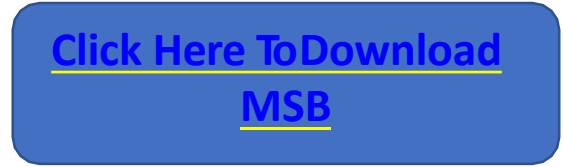

## Step 8. : MSB Installation

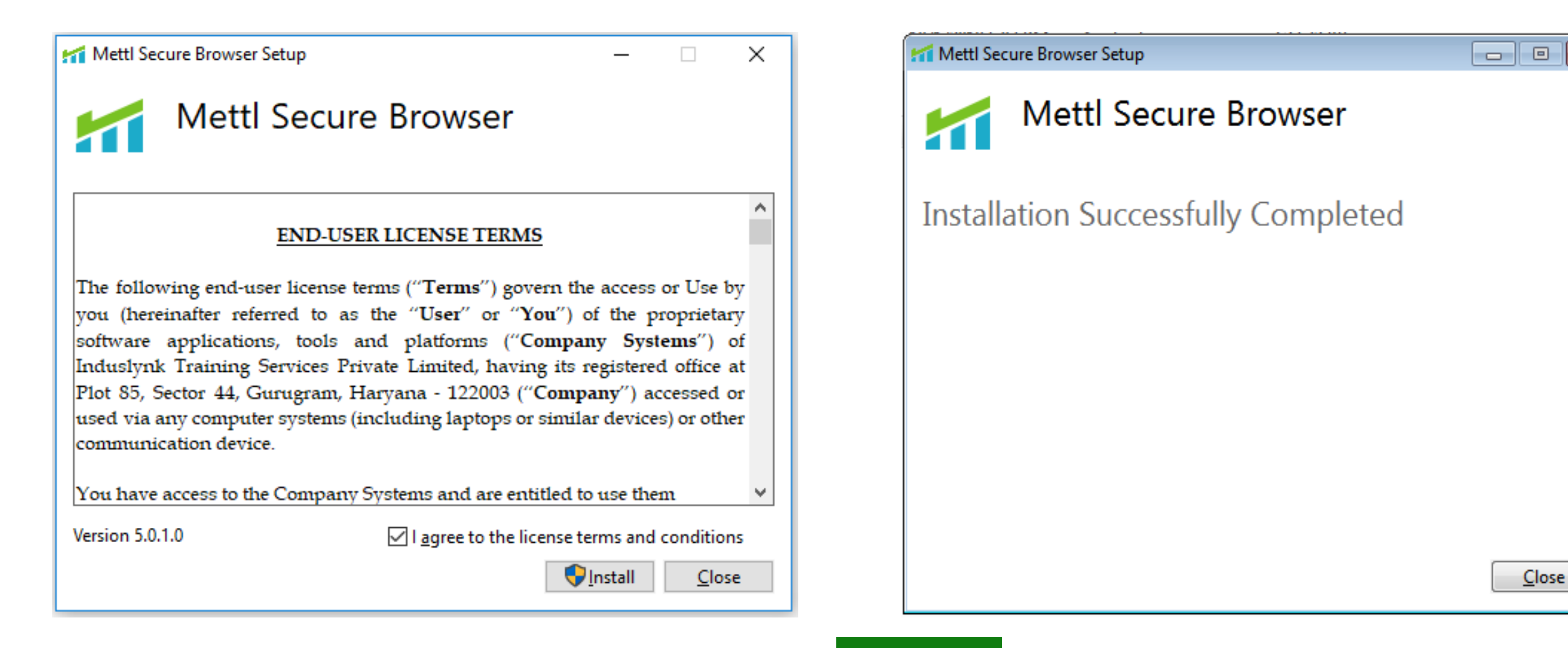

• Once the Setup file for **MSB** is **downloaded**, open the file to **install** the MSB browser and select **I agree** to the license terms and conditions and click on **Install**.

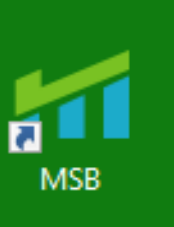

Once the installation is complete, the **icon** for **MSB** will available on the system as mentioned here.

X

## Step 9. : Starting Test on MSB

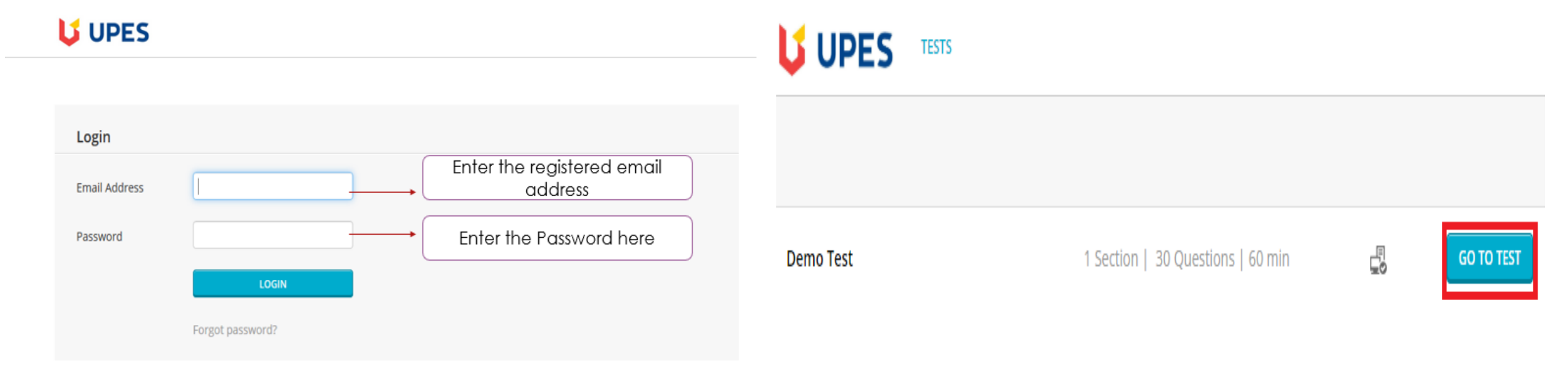

- Candidates need to **login** to their activated **account** as per the chosen slot with the registered **email address and password**.
- Once the candidates log in to their account, the candidates will find a GO TO TEST tab in front of their subject at the scheduled time (chosen slot time) of the test.
   Candidates must click on Go To Test tab in order to start the test.

#### **UPES** Step **10.** : Starting Test **on** MSB Do you have MSB(Mettl Secure Browser) installed in your system? TESTS CANDIDATE " Demo Test THINGS TO REMEMBER 1. Before starting the test, please close all chat windows, screen-saver, etc. and make sure that you have a stable internet connection. 2. Pressing F5 at any time during the test will cause it to end immediately 3. If your computer system shuts down suddenly due to power supply being disconnected, you can resume the test from the same question No, I don't have MSB installed Yes, already have MSB installed that you were attempting earlier. All your previous answers are already saved. PROCEED TO TEST > 4. Your test will open in a new popup window once you press the launch test button. When resuming, please start the test as you did before and use the same registration details. TEST DETAILS Section Name No. of Questions Time Limit (Mins) 30 **UPES** Section #1 Untimed\* \*Untimed: These sections are without any specific time limit. You can answer these sections within the total assessment time limit. i.e Total Time of Untimed Sections = Total Time of Test - Total Time of Timed Sections Total Test Duration: 60 Mins THINGS TO REMEMBER 1. Once the test start you will not be allowed to move out of the browser or open any new tab in it, if you try to do so your test will get suspended. 2. MSB will close all the currently running applications on your system, kindly save your work accordingly. Not able to Launch Test? click here to refresh and download MSB.

- After clicking on Go To Test tab, the candidate will be directed to the next page where they can refer the Test Instructions. After reading the instructions, candidates need to click on the LAUNCH TEST tab to start the test.
- Once the test is launched, the candidates will get the above screen, they need to click on "PROCEED TO TEST" tab and on the next page click on Launch Test Tab to start the test in MSB browser.

## Step **11.** : Starting Test **on** MSB

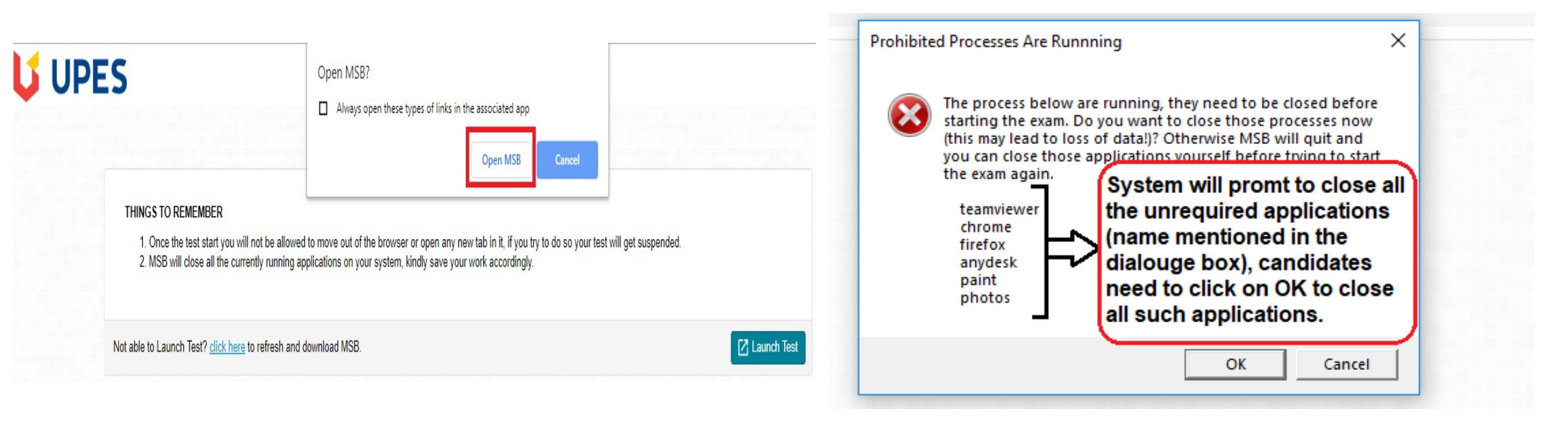

- After clicking on the Launch Test tab a Pop-up will appear asking to **launch the test on MSB**. click on **"Open MSB"** to launch the test on MSB.
- On launching the MSB a dialogue box will appear prompting to close any unrequired applications. Candidates must close all such applications mentioned on The dialogue box before starting the test.
   This can be done either by closing those applications or by clicking on OK button to proceed.

## Step 12. : Starting Test on MSB

| Olve webt                                                                                                    | cam and audio permissions                                                                                                    |
|----------------------------------------------------------------------------------------------------|----------------------------------------------------------------------------------------------------|
| Allow test.mettl.com to access your camera                                                                                                    | In case you dont see the first option click on the right side of address bar to allow                                                                                                    |
| <ul> <li>← → C Attps://tests.mettl.com/authenticateKey/d8ebac66</li> <li>Apps II https:// mettl.com wants to:</li> <li>★ tult for</li> <li>► Use your camera</li> <li>Allow Block</li> </ul> | Camera:  Camera: Camera: Camera: |

- The Mettl Secure Browser(MSB) opens up once **OK** is clicked.
- The following screen appears where the permissions to share the **camera and microphone** is asked for, once the permission is granted it will take the candidates to the next step.

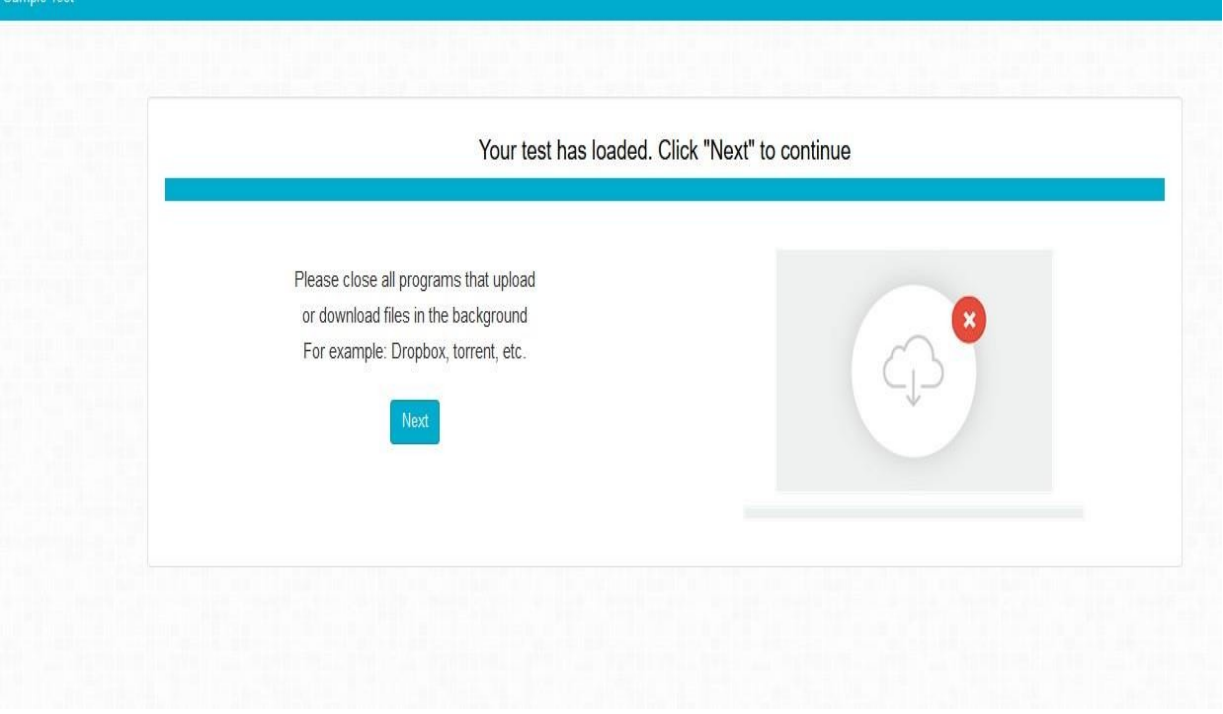

• After checking the camera and microphone permission , Test can be started thereafter by clicking on 'Next'.

## Step 13. : Authorization Process

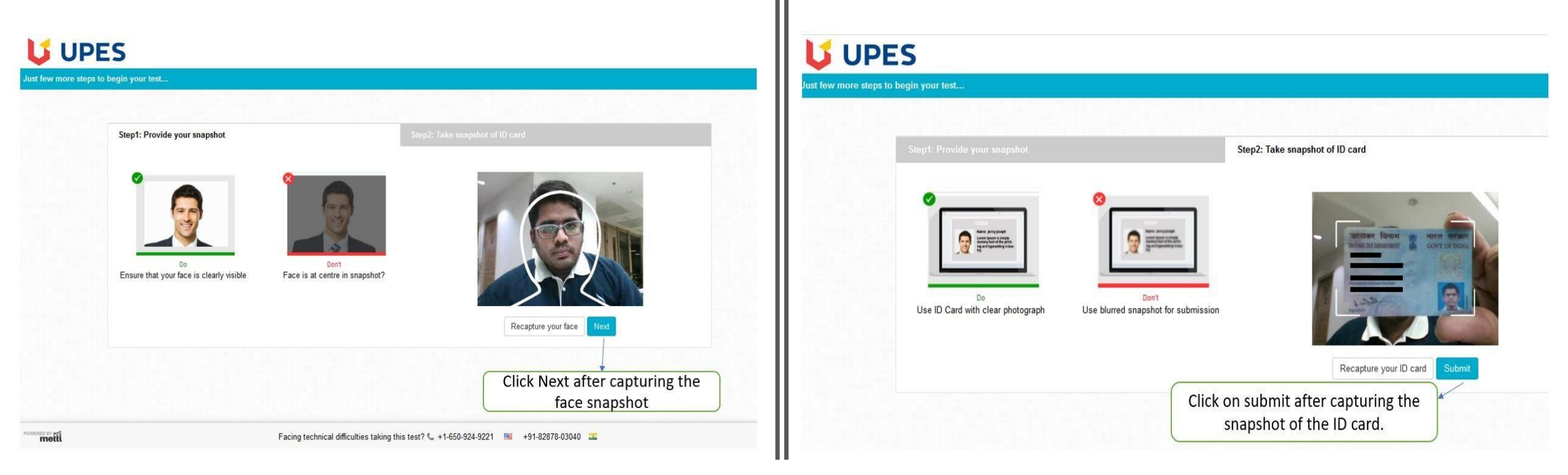

After clicking on next, Candidates will be redirected to the page, where the candidates need to provide a snapshot of their face and ID card one by one. In step 1 the candidates must capture their face snapshot and click on Next. In step 2 candidates must capture the snapshot of their ID card.

Please make sure while clicking the picture that there is enough lighting in the room so that the id card is captured properly. Kindly click the picture in the outline provided. Please review the picture, once clicked. Once the ID card has been captured, click on the Submit button.

## Step 14. : Authorization Process

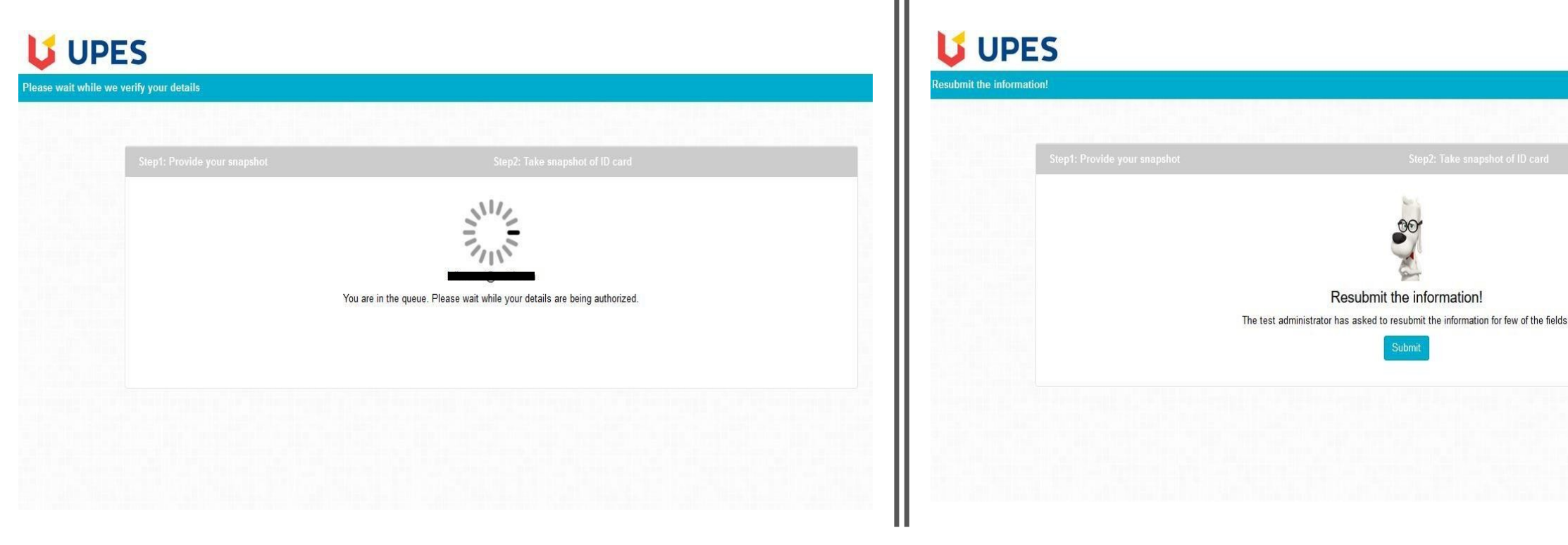

Once the Candidates submit their face snapshot and ID card snapshot, they will be prompted with a on screen message, "You are in the queue. Please wait while your details are being authorized"

It takes around 2-3 minutes for the authorizer to authorize one request, the candidates may have to wait for some time to get themselves authorized and proceed with the test.

Resubmit the information

In case the details (Face/ ID Card snapshot) submitted by the candidate are not clear, the candidates will be asked to resubmit the details. The candidates will get the resubmission request on the screen, where they need to click on the "Submit" button and resubmit the required details.

## Step 15. : Approval to Monitor the session

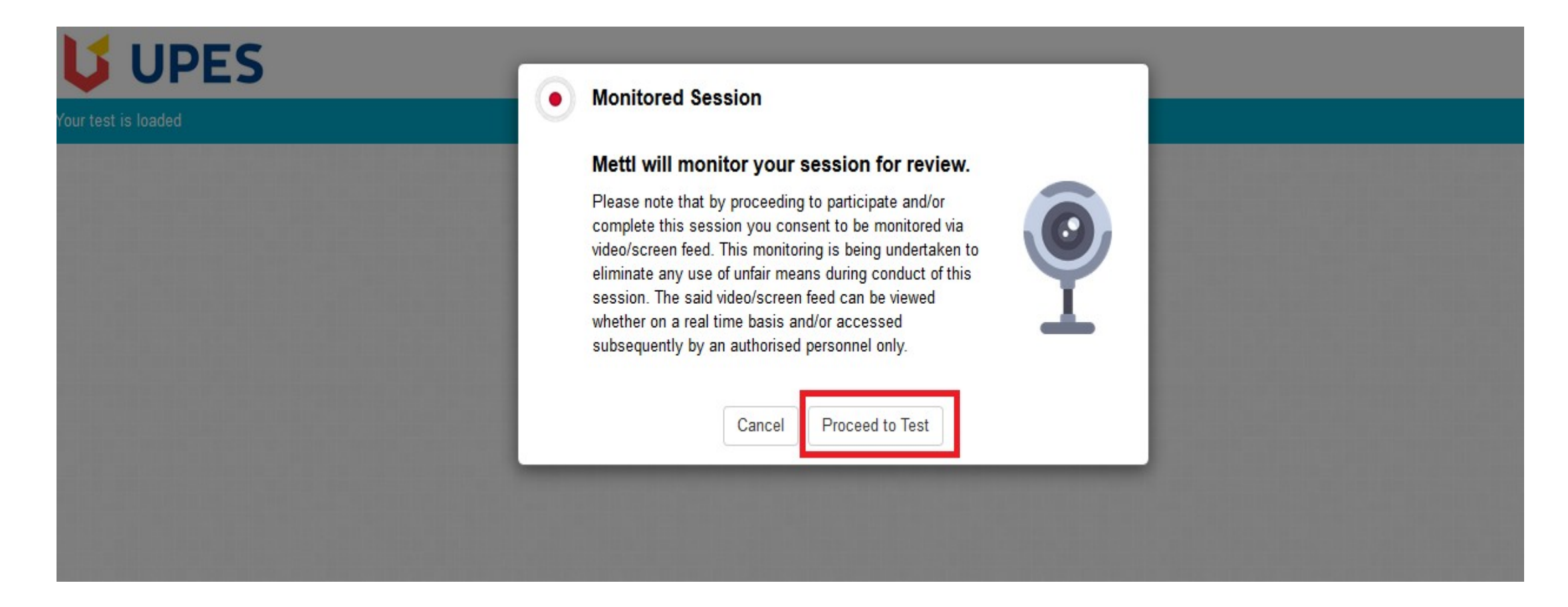

 Once the candidate details gets authorized then on the next page the candidates will be shown a pop-up stating that their test session will be monitored. The candidate will have to give their approval to start the test, else the test will not get started. To start the test click on **Proceed to Test.**

## Step 16. : Test Experience

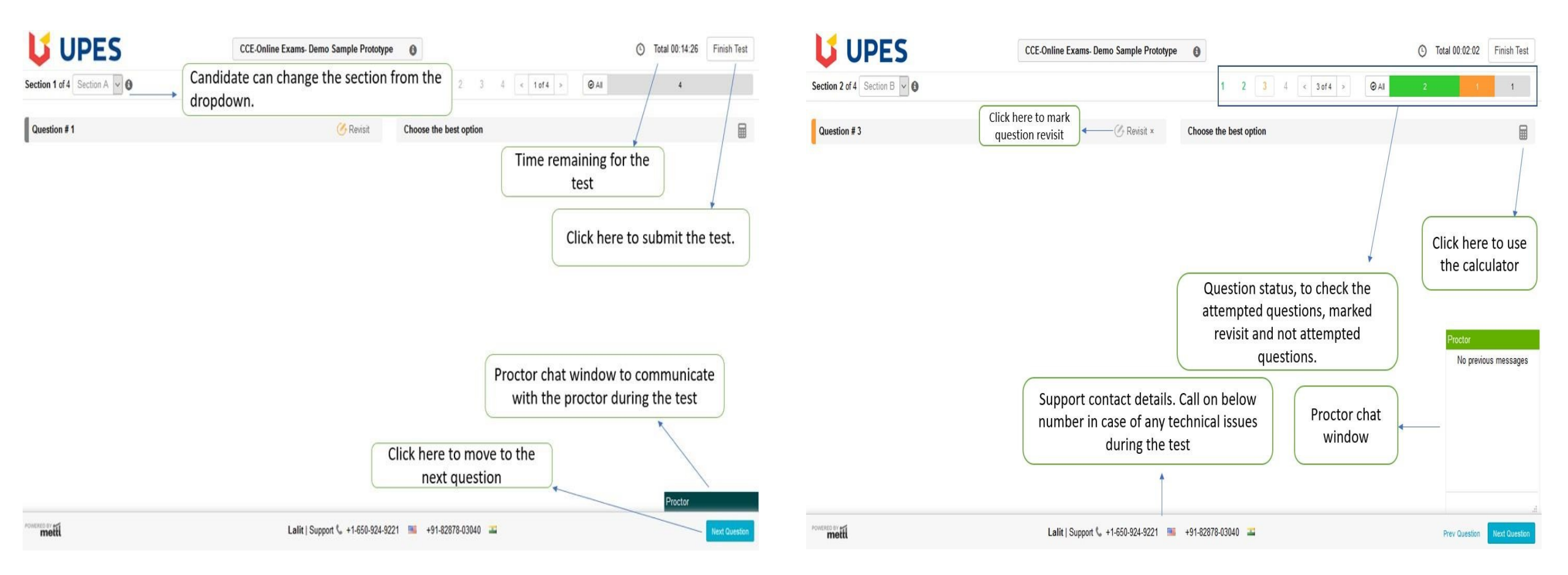

 Post successful Authorization candidates can start the respective test, the above image will help candidates understand the different tabs and their usage available on the assessment dashboard.

## Step 17. : Test Experience

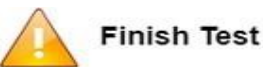

Are you sure you want to finish this test?

Summary of your attempts in this test is as shown below

| Section Summary (4) | Select section names to go back to that section. |  |
|---------------------|--------------------------------------------------|--|
| Section A           | 4                                                |  |
| Section B           | 4                                                |  |
| Section C           | 2                                                |  |
| Section D           | 1                                                |  |

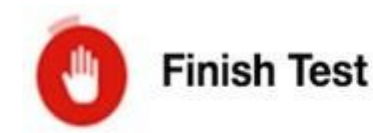

Finishing your test here. Please do not close this window.

Once a candidates completes the test and decides to submit, he/she can do so by clicking on the **'Finish Test'** tab at the top right corner of the screen.

After clicking on 'Finish Test', candidates are guided to a **'Test Summary'** page. Candidates are supposed to **review** all the details and either go back by clicking on **'Cancel'** or proceed to submit by clicking on **'Yes**, **Finish Test'**.

 After the candidates clicks on 'Yes, Finish Test', the following screen is displayed. We are making sure that all your responses are being saved securely on our servers for processing. This process completes in 15 seconds; hence candidates are requested to wait for stipulated time for proper submission.

## For further query, or in case of any technical difficulty while attempting the test, candidates are requested to reach Support Desk on the mentioned coordinates:

Call - +91 828 780 3040

Email - support@mettl.com